**GDS-**SMART

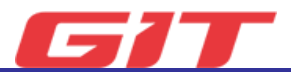

# EV Charging Tester

The EV charging tester is an equipment that determines the status of quick/normal charges, high-voltage relay, and the presence of any abnormality in quick and high-voltage charging path of the electric vehicle.

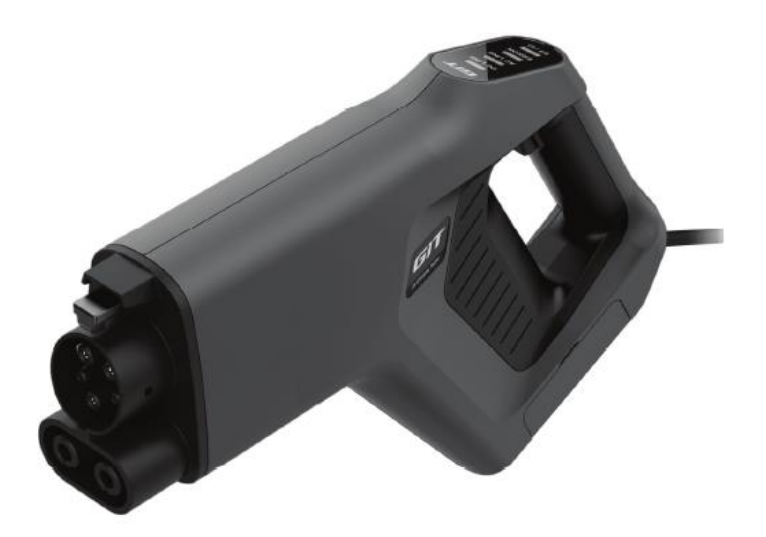

# **Precautions Before Use**

#### Precautions when handling high-voltage parts

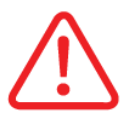

The user is responsible for all damages that are caused by not understanding the contents of this EV charging tester Manual thoroughly or by controlling it differently from the contents of the User Manual.

- Before inspecting or repairing high-voltage system, make sure to separate the safety plug to cut off the high voltage.
- Make sure to remove metal objects substances (watch, ring, and other metal products, etc.) from your body as they may cause high-voltage short circuit, which causes human and vehicle damages.
- Before starting any operation related to high voltage, please wear personal protective equipment for safety accident prevention.
- Please make sure that persons other than the operator wearing the protective equipment are prohibited from touching any part related to high-voltage parts.

#### Precautions when utilizing the product

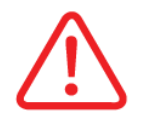

Personal injuries or material damages can occur if the user does not pay attention for handling, and more serious results may occur under certain conditions. Please comply with all safety rules and instructions.

- Remove foreign materials from the component and keep its cleanliness before and after using the equipment.
- Make sure you familiarize yourself with contents of the manual before use, and follow the procedures and instructions.
- Before using the equipment, please familiarize yourself with safety instructions for vehicle management.
- Use the equipment only in a well-ventilated space, and make sure to weak protective equipment (protective glasses and gloves, etc.).
- If the equipment is damaged by external shock, immediately stop using the equipment. If the equipment needs to be repaired, make sure to request the equipment manufacturer to perform the repair work. (Abnormal repair may become the cause of equipment damage)
- Make sure to use a grounded circuit.
- Use only with the power source (AC 110~220V, 50/60Hz) intended by the manufacturer.
- The equipment must not be exposed to rain or snow.
- The equipment must not be used for purposes other than the purpose of its manufacture.
- Do not leave the equipment being installed in the vehicle.
- If you do not use the equipment within its operating temperature range (0 104°F /40  $^{\circ}$ ).

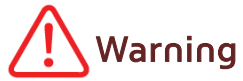

These connectors are used for \*CP/\*PD voltage check and only trained professionals should use (or access). Measuring voltage:

CP: 12V ±0.3V, PD: 3V ±0.3V

\*CP: Control Pilot \*PD: Proximity Detection

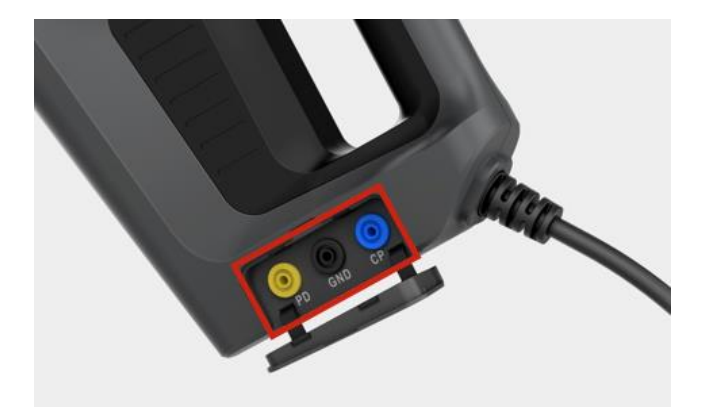

# Hardware

# Specification

| Item                           | Specification                                                   |  |  |
|--------------------------------|-----------------------------------------------------------------|--|--|
| LED Status                     | 4 Color LEDs(DC LINE/ AC LINE/ ERROR/ Power, BT)                |  |  |
| Wireless communication         | Bluetooth V5.0(BLE)                                             |  |  |
| High voltage range             | DC 800V MAX                                                     |  |  |
| Current range                  | 12A MAX                                                         |  |  |
| Operating power(±10%)          | AC 110~220V/50~60Hz/1A                                          |  |  |
| Operating temperature          | 0°C ~ +40°C                                                     |  |  |
| Operating<br>humidity/altitude | Up to 20~80 % R.H/ 2000m                                        |  |  |
| Operating place                | Indoor place                                                    |  |  |
| Overvoltage category           | II                                                              |  |  |
| Size and weight                | CCS1-Type(Korean/North America):70mm x 361mm x<br>240mm / 1.7kg |  |  |

# EV charging test components

| Name                         | Component | Major function                                                                                             |
|------------------------------|-----------|----------------------------------------------------------------------------------------------------|
| EV charging tester           |           | <ol> <li>Controls the conditions for the charging test.</li> <li>Measures high voltage/current.</li> </ol> |
| GDS Mobile<br>&<br>GDS SMART |           | <ol> <li>Performs the test sequence.</li> <li>Indicates the test measured values.</li> </ol>               |
| VCI II<br>&<br>VCI III       |           | 1. Performs the vehicle diagnostic<br>communication.<br>(Connects the OBD terminal of the<br>vehicle.)     |

| Name     | Major function                                                                                                    | LED status                                    |                                                                                                |
|----------|----------------------------------------------------------------------------------------------------|-----------------------------------------------|------------------------------------------------------------------------------------------------|
| DC LINE  | Indicates the test results on rapid charging line.                                                                                                 | DC LINE<br>AC LINE<br>ERROR<br>BT / U<br>OK   | C LINE<br>AC LINE<br>ERROR<br>BT/dy<br>NG                                                      |
| AC LINE  | Indicates the test results on standard charging line.                                                                                              | DC LINE<br>AC LINE<br>ERROR<br>BT / U<br>OK   | C LINE<br>AC LINE<br>ERROR<br>BT/dy<br>NG                                                      |
| ERROR    | Indicates the occurrence of system error.                                                                                                    | C LINE<br>C LINE<br>ERROR<br>BT/0<br>OK       | C LINE<br>AC LINE<br>ERROR<br>BT/O<br>NG                                                       |
| BT/Power | <ul> <li>Indicates the power.</li> <li>Indicates the connection status<br/>between the diagnostic apparatus<br/>and the test equipment.</li> </ul> | GIT<br>DC LINE<br>AC LINE<br>ERROR<br>BT/ (b) | DC LINE<br>AC LINE<br>ERROR<br>BT700<br>Not connected<br>(the light flickers<br>once a second) |

# Detailed description of the EV Charging Tester LED

# Advanced Preparation - Entering into the function screen

#### Phase1

Tab [S/W Management].

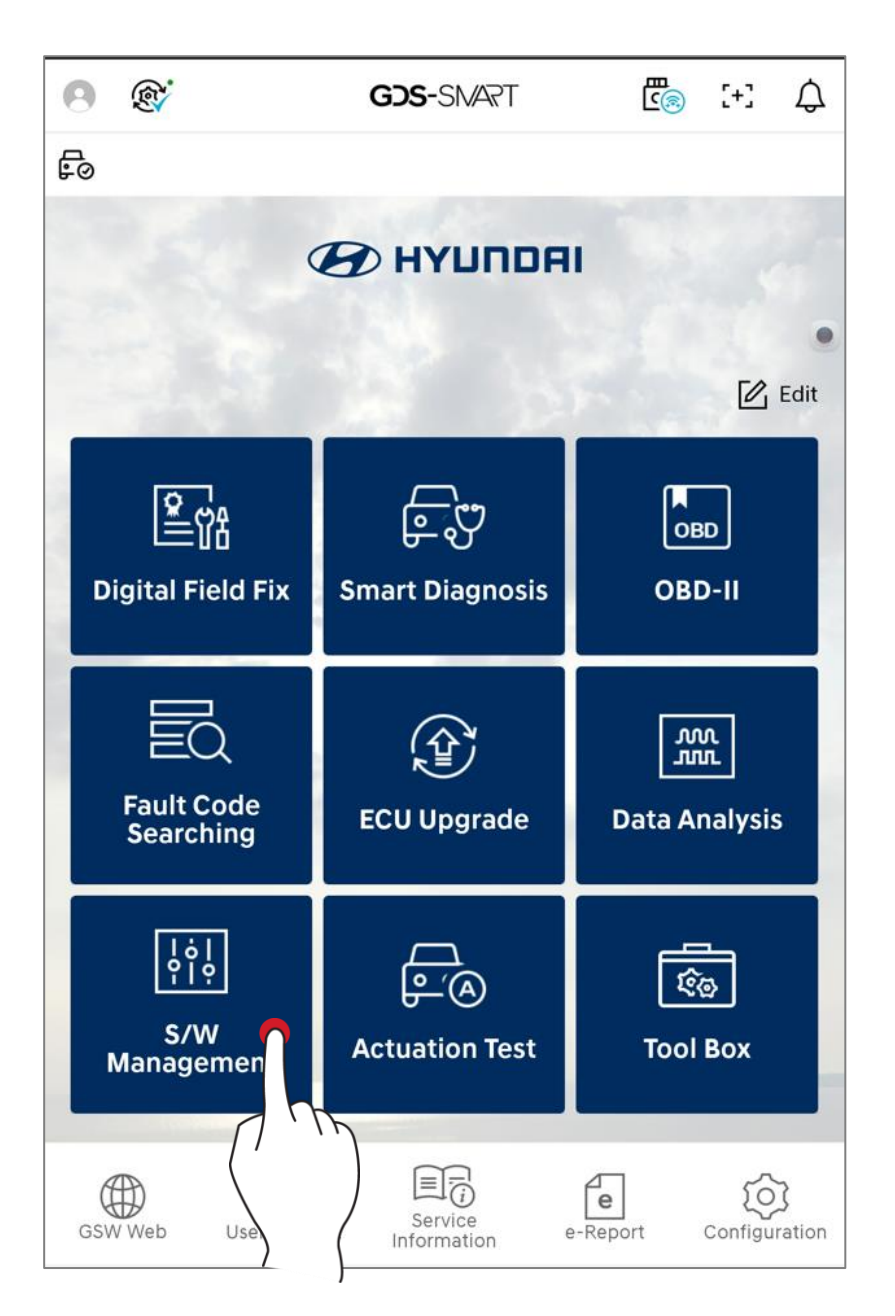

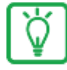

# Reference

Before performing the function, VCI II or VCI III must be connected to OBD connector on the vehicle.

Select [Vehicle Charging Management system] -> [Inspection of an electric vehicle charging] menu.

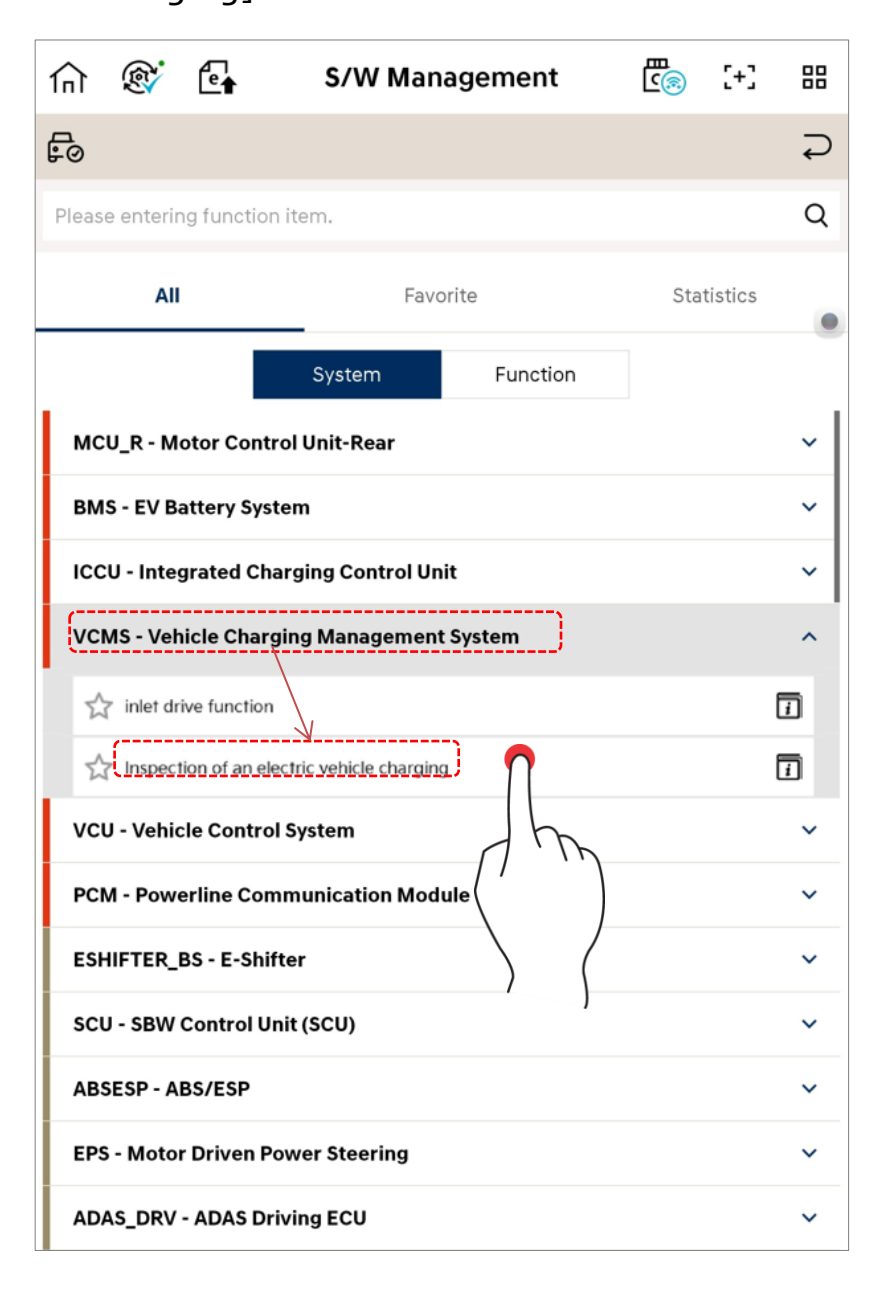

# Advanced Preparation – Connection of the equipment Phase1

After checking the purpose and condition of the EV charging test, tab

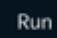

button at the bottom of the screen.

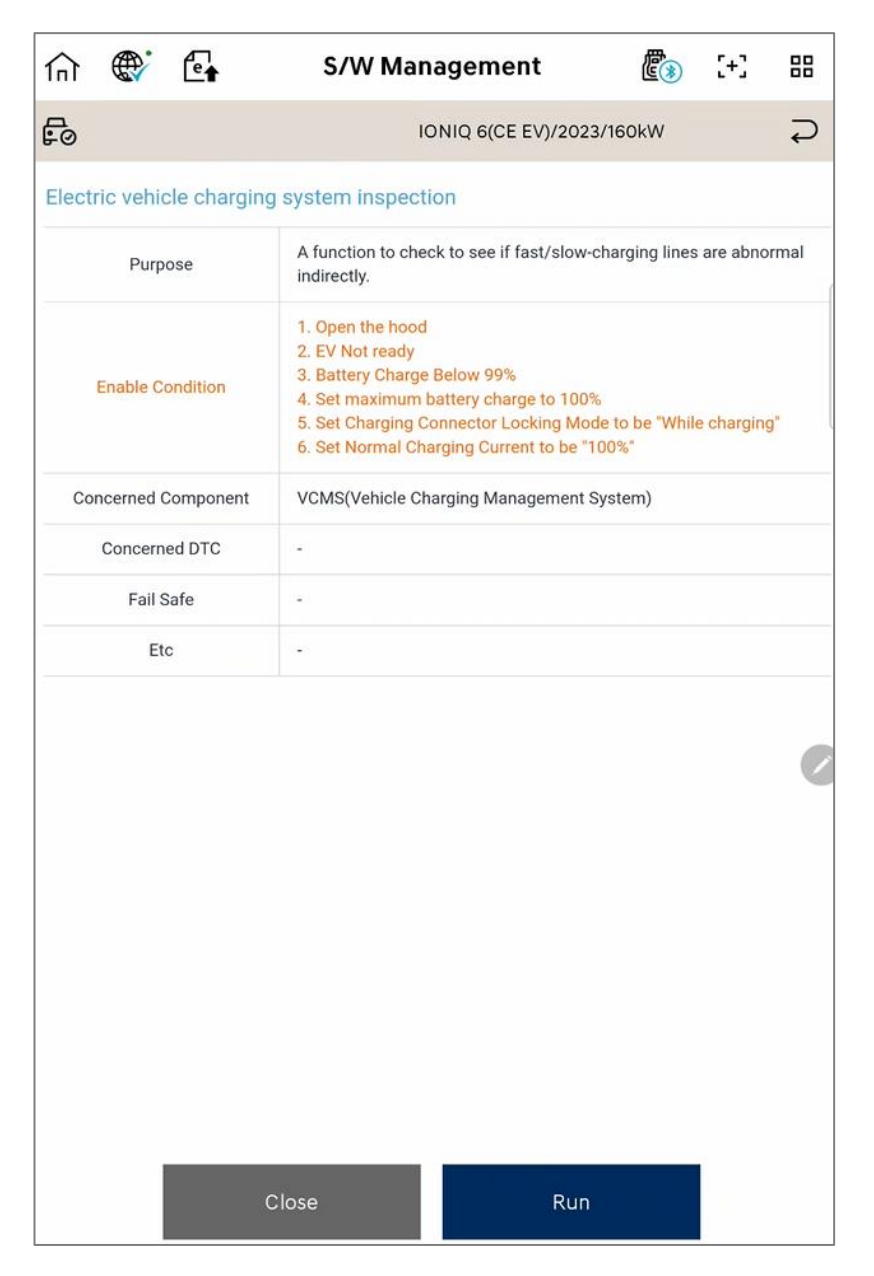

Check the condition on the vehicle step by step. Then, tap "OK".

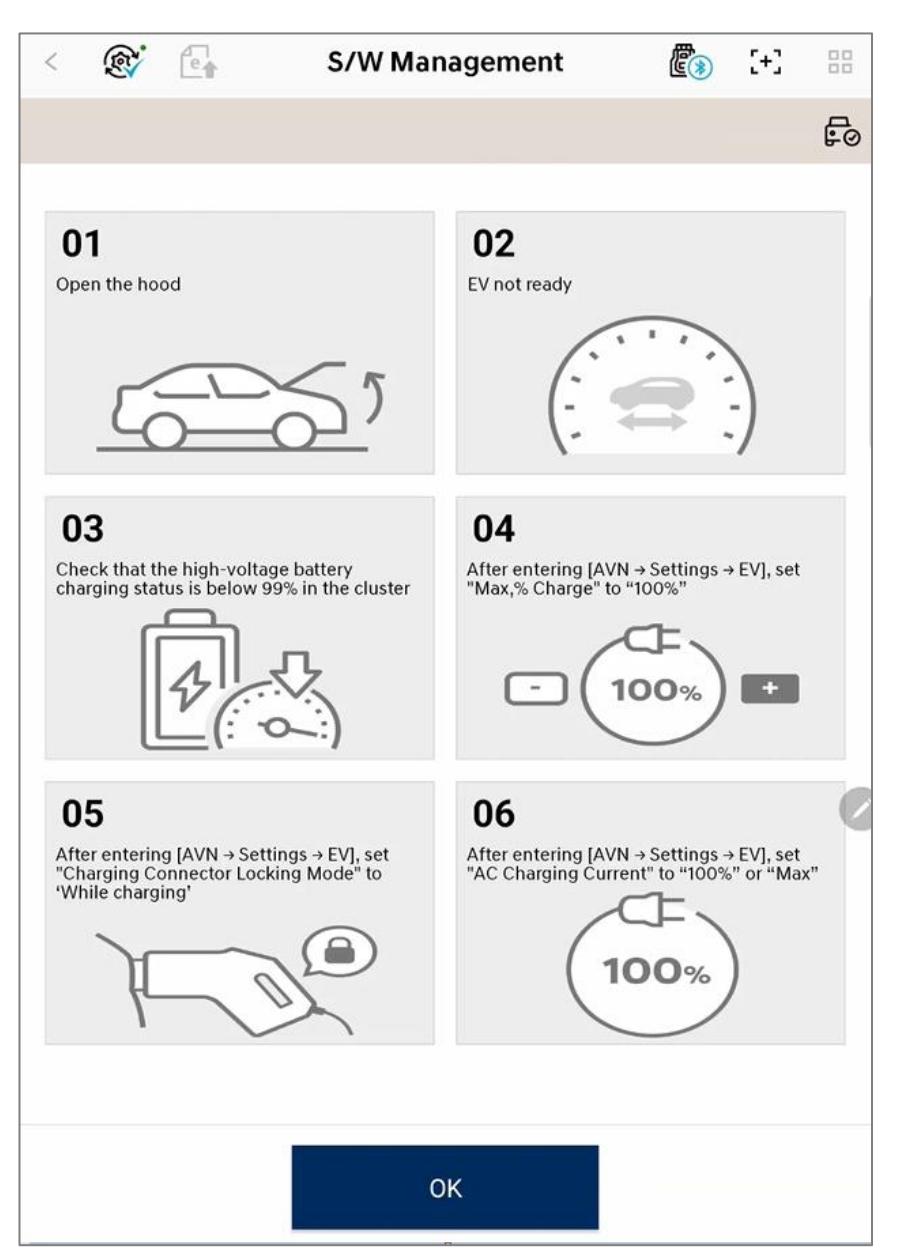

| <                                         | Ŕ                | e                     | S/W                                 | Managem                        | ent                      | <b>E</b> > | [+] |        |  |
|-------------------------------------------|------------------|-----------------------|-------------------------------------|--------------------------------|--------------------------|------------|-----|--------|--|
|                                           |                  |                       |                                     |                                |                          |            |     | e<br>D |  |
| [ Connection of charging test equipment ] |                  |                       |                                     |                                |                          |            |     |        |  |
| Plug th<br>(For fir                       | ne cha<br>st tim | arging te<br>e use, p | ster into the ch<br>lease perform l | arging port o<br>olyetooth pai | of the vehicle<br>ring.) | e.         |     |        |  |
| Conn                                      | ected I          | Device                |                                     |                                |                          |            |     | ៣      |  |
|                                           |                  | State : Co            | onnected                            |                                | CMI_EB                   | D50012     |     |        |  |
| Disco                                     | rvered           | devices               |                                     |                                |                          |            |     | ۹n     |  |
|                                           | D                | evice Se              | ial Number                          |                                | Bluetooth M              | ac Addre   | SS  | JF     |  |
|                                           |                  |                       |                                     |                                |                          |            |     |        |  |
|                                           |                  |                       |                                     |                                |                          |            |     |        |  |
|                                           |                  | N                     | EXT                                 |                                | CANC                     | EL         |     |        |  |

Tab the equipment in the research result.

| 4      | <            | <b>®</b>           | e                       |                    | S/WI                  | Man             | age                          | ment                | :              | Ē        | Ð    | [+] | H  |
|--------|--------------|--------------------|-------------------------|--------------------|-----------------------|-----------------|------------------------------|---------------------|----------------|----------|------|-----|----|
|        |              |                    |                         |                    |                       |                 |                              |                     |                |          |      |     | ц. |
| • [    | Cor          | nectio             | on of cha               | arging             | test equip            | pmer            | nt]                          |                     |                |          |      |     |    |
| F<br>( | Plug<br>(For | the ch<br>first ti | narging to<br>me use, j | ester in<br>please | nto the ch<br>perform | hargir<br>blyet | ng por<br>ooth j             | rt of th<br>pairing | e vehic<br>ı.) | ele.     |      |     |    |
|        | Cor          | necteo             | d Device                |                    |                       |                 |                              |                     |                |          |      |     | 向  |
|        |              |                    | State : C               | onnecti            | ng                    |                 |                              |                     |                |          |      |     |    |
|        | Dise         | corvere            | d device:               | 5                  |                       |                 |                              |                     |                |          |      |     | Q  |
|        |              |                    | Device Se               | erial Nu           | mber                  |                 |                              | Blu                 | etooth I       | Mac Ad   | dres | s   |    |
|        |              |                    | CMI_E                   | BD500              | 12                    |                 |                              | 7                   | 74:F0:70       | D:B3:44: | :41  |     |    |
|        |              |                    |                         |                    |                       |                 | $\left\langle \right\rangle$ | 5                   | )              |          |      |     |    |
|        |              |                    | 1                       | NEXT               |                       |                 |                              |                     | CAN            | CEL      |      |     |    |

After the selected, the equipment is registered in "Connected Device" list, tab **NEXT** button at the bottom of the screen.

| < 🔉 🕞                                              | S/W Mar                                  | agement                              | Ē [+]         | -      |
|----------------------------------------------------|------------------------------------------|--------------------------------------|---------------|--------|
|                                                    |                                          |                                      |               | е<br>С |
| [Connection of charg                               | ing test equipmer                        | nt ]                                 |               |        |
| Plug the charging test<br>(For first time use, ple | er into the chargir<br>ase perform blyet | ng port of the veh<br>ooth pairing.) | icle.         |        |
| Connected Device                                   |                                          |                                      |               | 剛      |
| State : Conr                                       | nected                                   | CML                                  | EBD50012      |        |
| Discorvered devices                                |                                          |                                      |               | Q      |
| Device Seria                                       | l Number                                 | Bluetooth                            | n Mac Address |        |
| CMI_EBD                                            | 50012                                    | 74:F0:                               | 7D:B3:44:41   |        |
|                                                    |                                          |                                      |               |        |
|                                                    |                                          |                                      |               |        |
| NE                                                 |                                          | CA                                   | NCEL          |        |

#### Phase6

Once the BT signal of the equipment is connected normally, "BT/Power" LED of the equipment main body will be turned on with blue light.

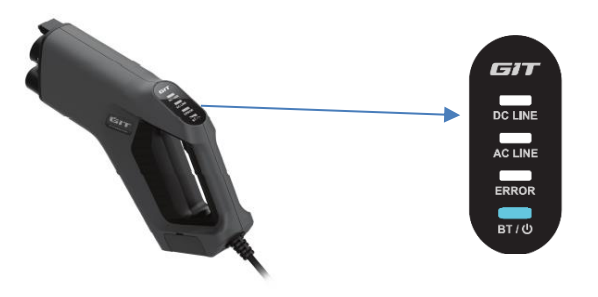

# **Major Function**

# Main screen

It shows major functions of the EV charging line test, and the users can run a desired function by touching it.

| <                                                         | e                                                             | S/W Management           | <b>E</b> * | [+] |        |  |  |  |
|-----------------------------------------------------------|---------------------------------------------------------------|--------------------------|------------|-----|--------|--|--|--|
|                                                           |                                                               |                          |            |     | e<br>o |  |  |  |
| • [ Electric ve                                           | hicle char                                                    | ging system inspection ] |            |     |        |  |  |  |
|                                                           |                                                               |                          |            |     |        |  |  |  |
| Step 1                                                    |                                                               |                          |            |     |        |  |  |  |
| CP(Contro                                                 | l Pilot)/Pl                                                   | D(Proximity Detection)   |            |     |        |  |  |  |
|                                                           |                                                               | CHARGING COUPLING TEST   |            |     |        |  |  |  |
|                                                           |                                                               |                          |            |     |        |  |  |  |
| Step 2                                                    |                                                               |                          |            |     |        |  |  |  |
| <ul><li>Quick C</li><li>Chargin</li><li>Chargin</li></ul> | harging R<br>g Test(Qu<br>g Test(No                           | telay<br>uick)<br>ormal) |            |     |        |  |  |  |
|                                                           |                                                               | CHARGING LINE TEST       |            |     |        |  |  |  |
|                                                           |                                                               |                          |            |     |        |  |  |  |
| Optional I                                                | Function                                                      |                          |            |     |        |  |  |  |
| Inspection                                                | Inspection condition : Not Connected from charging gun to Car |                          |            |     |        |  |  |  |
|                                                           |                                                               | CHARGING SELF TEST       |            |     |        |  |  |  |
|                                                           |                                                               | EXIT                     |            |     |        |  |  |  |

## Self-test on the test equipment Phase 1

This is a function is for checking the status of EV Charging tester whether there is abnormality in charging when an error occurs while the main test function is being operated, or if there is no change in voltage in connection test. Tab [Charging Gun Self-test]

| <    | (tel                                                          | e                                 | S/W Management                                      | <b>E</b> 3 | [+]    | 00            |  |
|------|---------------------------------------------------------------|-----------------------------------|-----------------------------------------------------|------------|--------|---------------|--|
|      |                                                               | кмни                              | 1541AFPA007489 IONIQ 6(CE EV)/2023/1                | 60kW       |        | Fo            |  |
| [Ele | ectric ve                                                     | hicle char                        | ging system inspection ]                            |            |        |               |  |
| Ste  | ep 1                                                          |                                   |                                                     |            |        |               |  |
| СР   | P(Contro                                                      | l Pilot)/Pl                       | D(Proximity Detection)                              |            |        |               |  |
|      |                                                               |                                   | CHARGING COUPLING TEST                              |            |        |               |  |
|      |                                                               |                                   |                                                     |            |        |               |  |
| St   | ep 2                                                          |                                   |                                                     |            |        |               |  |
|      | Quick C<br>Chargin<br>C After                                 | harging R<br>g Test(Q<br>Charging | telay<br>Jock<br>g Coupling Test, test Charging Lir | ne Inspec  | ction. |               |  |
|      |                                                               |                                   |                                                     | Ş          | (      | ,             |  |
| Ор   | otional f                                                     | unction                           |                                                     |            | 1,     | $\mathcal{L}$ |  |
| Ins  | Inspection condition : Not Connected from charging gun to Car |                                   |                                                     |            |        |               |  |
|      |                                                               |                                   | CHARGING SELF TEST                                  |            | U      |               |  |
|      |                                                               |                                   | EXIT                                                |            |        |               |  |

Once you enter into the function screen, the self-test will begin, and the results will be shown on the screen after approximately 20 seconds.

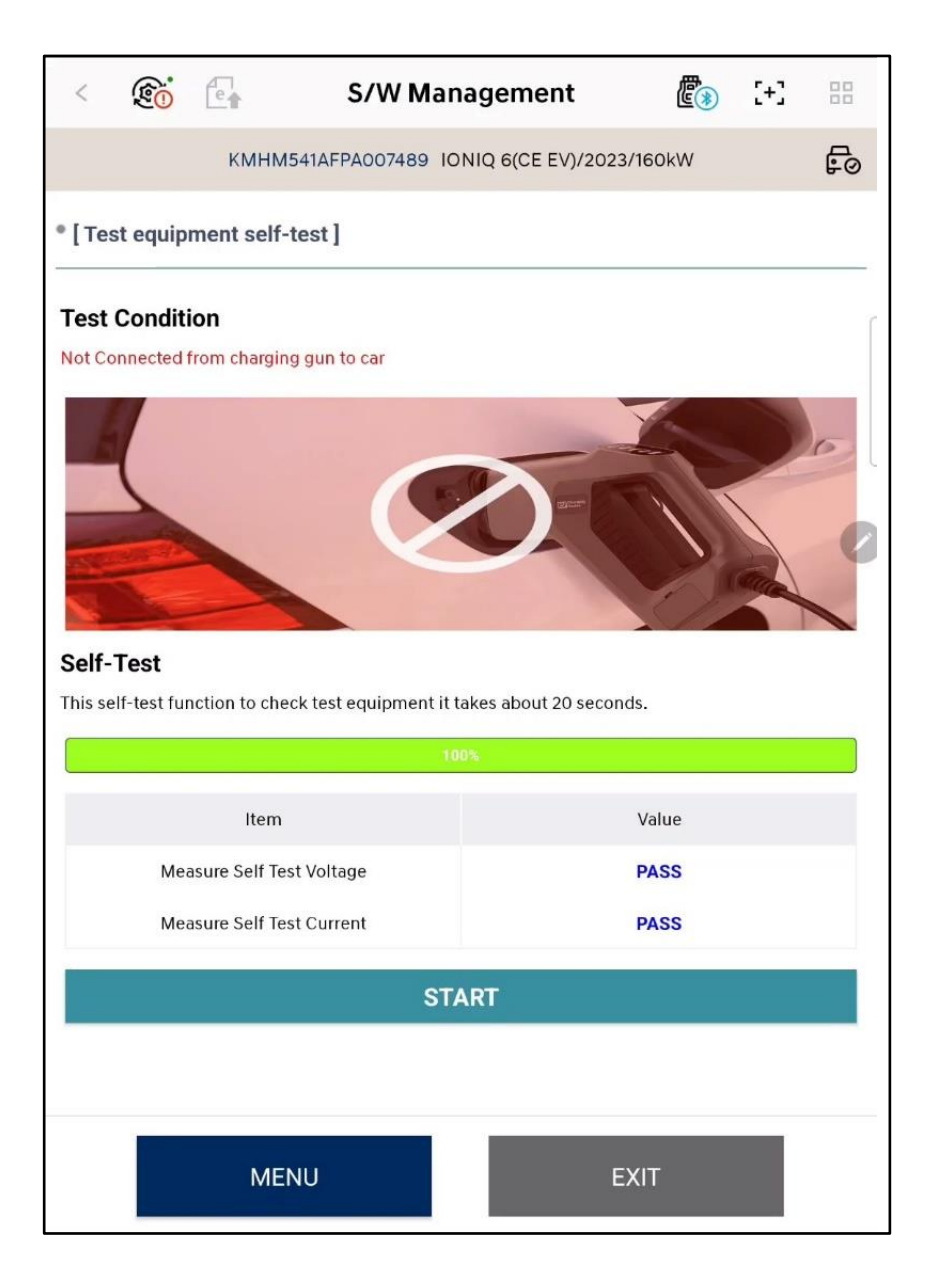

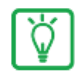

## Notification

Please run the corresponding function **only after removing the charging test** from the inlet.

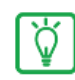

## Notification

The message below will appear when failure occurs.

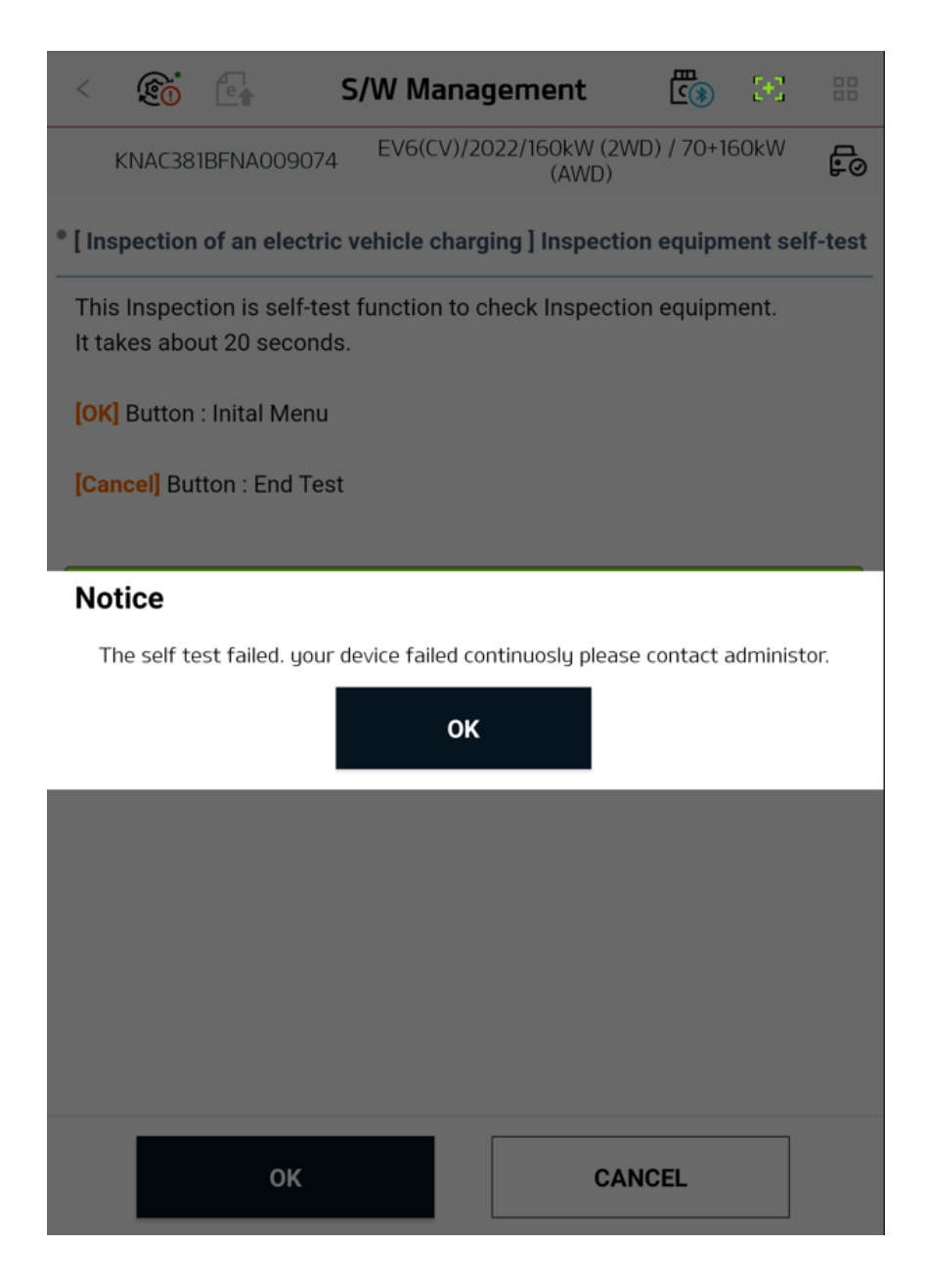

# **Charging Coupling test**

## Phase 1

This is a function that measures CP/PD voltage value to check whether the charging test equipment is normally connected to the inlet.

| < 🚳                                                | e                                 | S/W Management                                                                  | <b>E</b> > | [+]    |             |
|----------------------------------------------------|-----------------------------------|---------------------------------------------------------------------------------|------------|--------|-------------|
|                                                    |                                   |                                                                                 |            |        | e<br>P<br>O |
| • [ Electric ve                                    | hicle cha                         | rging system inspection ]                                                       |            |        |             |
| Step 1                                             |                                   |                                                                                 |            |        |             |
| CP(Contro                                          | l Pilot)/P                        | D(Proximity Detection)                                                          |            |        |             |
| Step 2<br>Quick Q<br>Chargin<br>Chargin<br>Chargin | harging I<br>og Test(Q<br>Chargin | CHARGING COUPLING TEST<br>Relay<br>uick)<br>ng Coupling Test, test Charging Lin | e Inspec   | Ction. |             |
|                                                    |                                   |                                                                                 |            |        |             |
| Optional<br>Inspection                             | Function                          | n : Not Connected from charging gun<br>CHARGING SELF TEST                       | to Car     |        |             |
|                                                    |                                   | EXIT                                                                            |            |        |             |

The table at the top of the screen shows voltage value per operation and test results. The graph in the middle of the screen shows change in CP/PD voltage values of the controller, which are measured in real time through the diagnostic communication.

| < 🞯 🖬                                     |          | S/W       | Man        | agen           | nent           |        | <b>E</b> > | [+]            |          |
|-------------------------------------------|----------|-----------|------------|----------------|----------------|--------|------------|----------------|----------|
|                                           |          |           |            |                |                |        |            |                | ц.       |
| Inspection of connecting Charging (CP/PD) |          |           |            |                |                |        |            |                |          |
| ※ Test Codition                           |          |           |            |                |                |        |            |                |          |
| Item                                      | Befo     | re Connec | tion       | Afte           | er Connec      | tion   | Speci      | fic Co         | ndition  |
| СР                                        |          | 0.6V      |            |                | 9V             |        | (0         | 6V<br>Chargi   | ng)      |
| PD                                        |          | 4.45V     |            |                | 1.5V           |        | (Press     | 2.8V<br>Unloci | (Switch) |
| CP(Control Pilot)                         |          |           |            |                |                |        |            |                |          |
| 15V                                       |          | <br>      | 1<br> <br> | <br> <br> <br> | <br> <br> <br> |        | Val        | ue             | Result   |
| ov                                        |          |           | +          |                |                |        | - 8.       | 9V             | ок       |
| PD(Proximity Detection                    | n)       |           |            |                |                |        |            |                |          |
| 6V                                        |          |           | ****       |                |                |        | Val        | ue             | Result   |
| ov                                        |          |           |            |                |                |        | 1.5        | 5V             | ок       |
| Inlet Temperature Info                    | mation   |           |            |                |                |        |            |                |          |
| DC Inlet Sensor 1 Temp                    | oerature | DC Inlet  | Senso      | r 2 Temp       | erature        | AC Inl | et Senso   | r Temp         | perature |
| 17°C                                      |          |           | 1          | 7°C            |                |        | 18         | 3°C            |          |
|                                           |          |           |            |                |                |        |            |                |          |
|                                           | _        |           |            |                |                | -      |            |                |          |
|                                           |          |           | 0          | к              |                |        |            |                |          |

# 🚺 Reference

Since the DC/AC Inlet temperature exceeds 124 degrees Celsius or falls below -40 degrees Celsius, entry into the charging line inspection function is not possible. Therefore, please verify whether the charging port Inlet temperature sensor has been checked and securely fastened.

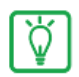

# Determination condition

| Korea<br>/North America<br>(CCS1) | Measured<br>Value | Determination |
|-----------------------------------|-------------------|---------------|
| CP                                | 9V±0.3            | ОК            |
| PD                                | 1.5V±0.3          | NG            |

# **Charging line test**

## Description

The following 3 different functions will be performed as the main test functions:

- 1. Quick charge relay test
- 2. Quick charging line test
- 3. Standard charging line test

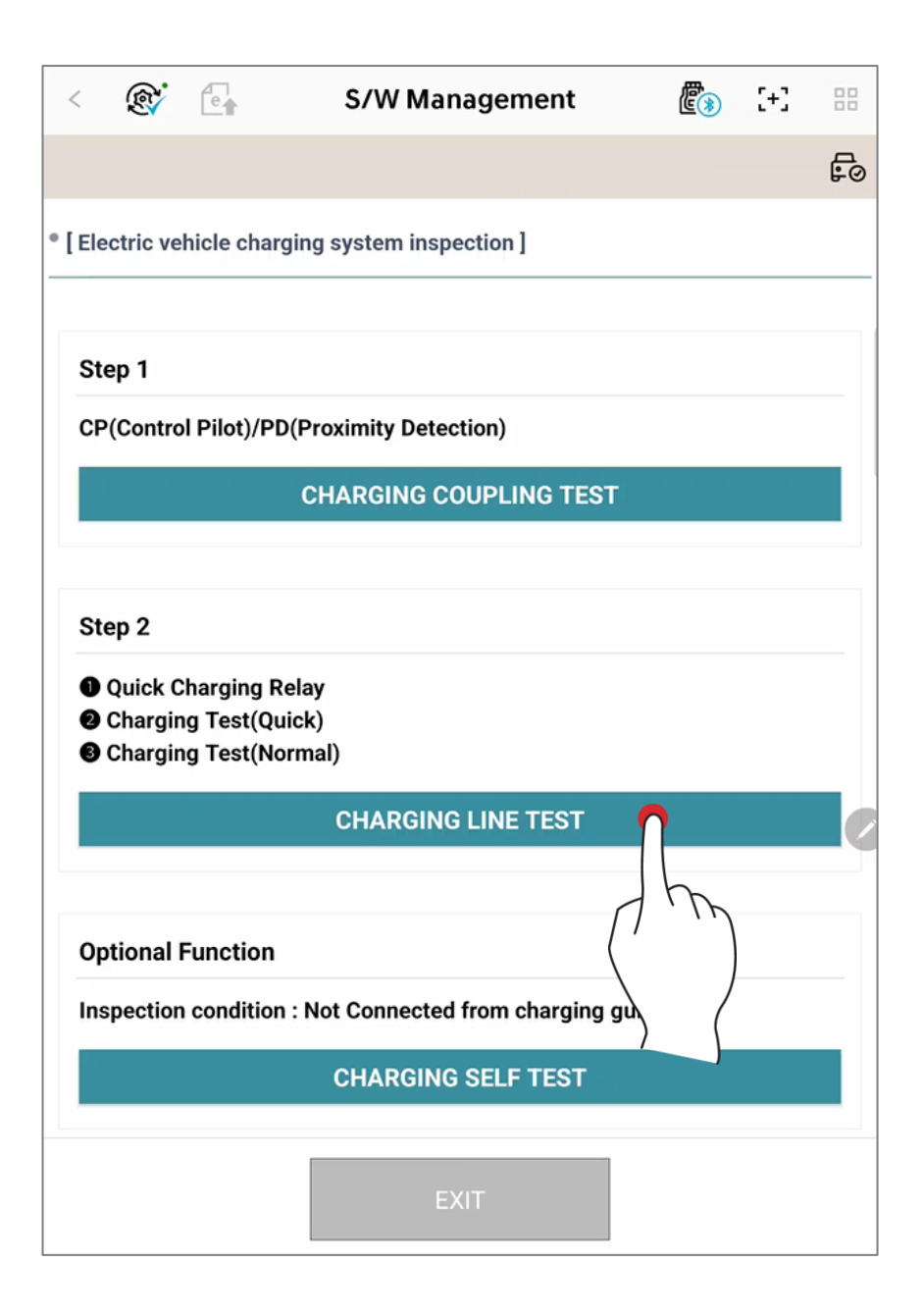

#### Quick charge relay test

This is a test that checks if there is abnormality in the quick charge relay operation through a high-voltage quick charge port.

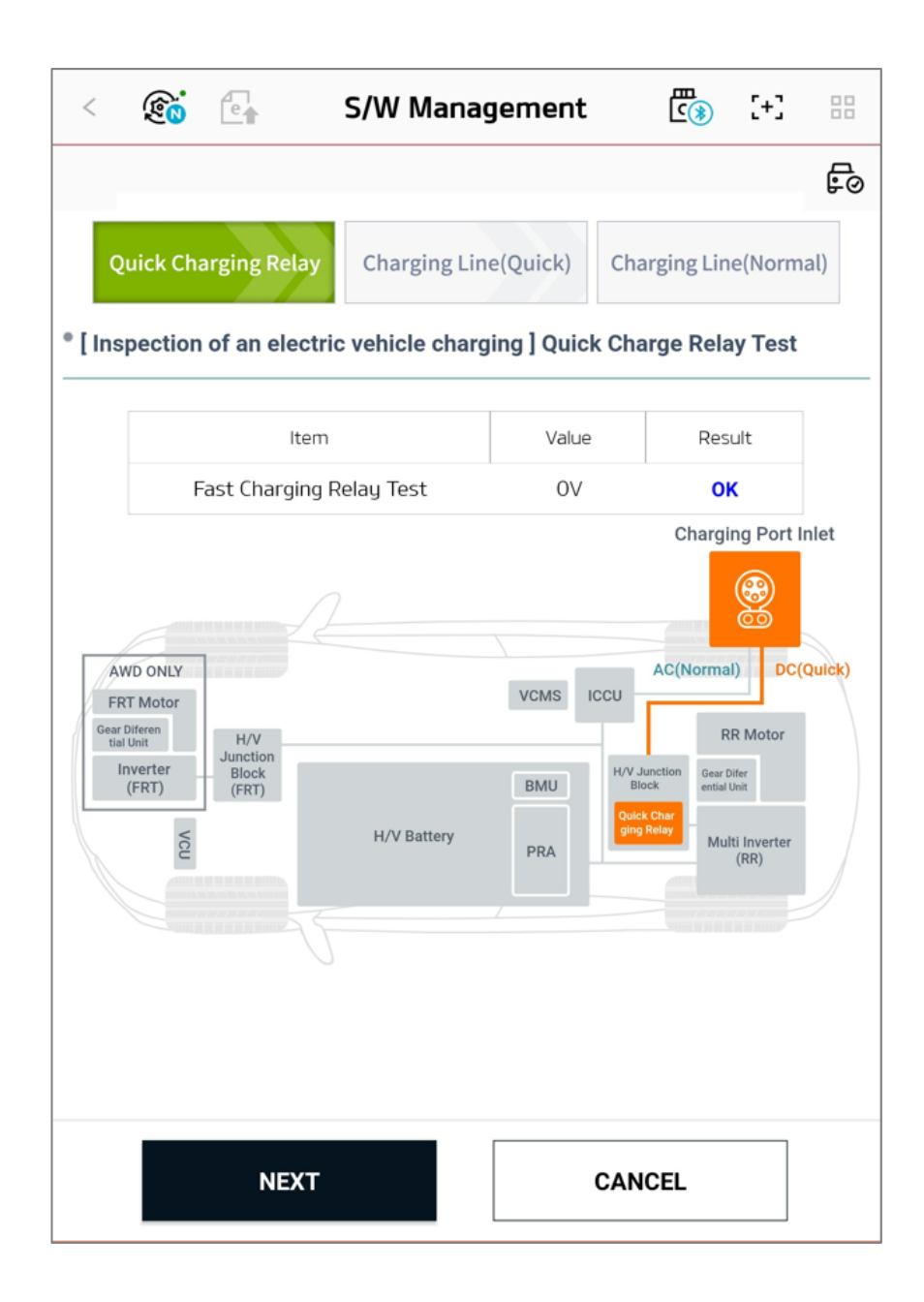

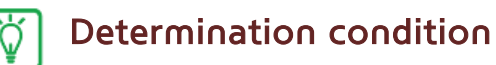

| Measured<br>Value | Determination |
|-------------------|---------------|
| 0V                | ОК            |
| exceeds 0V        | NG            |

#### Quick charging line test

This is a test that checks whether there is abnormality in the quick charging line that goes through [high-voltage battery -> inverter -> charge port] through the path of the high-voltage quick charge port.

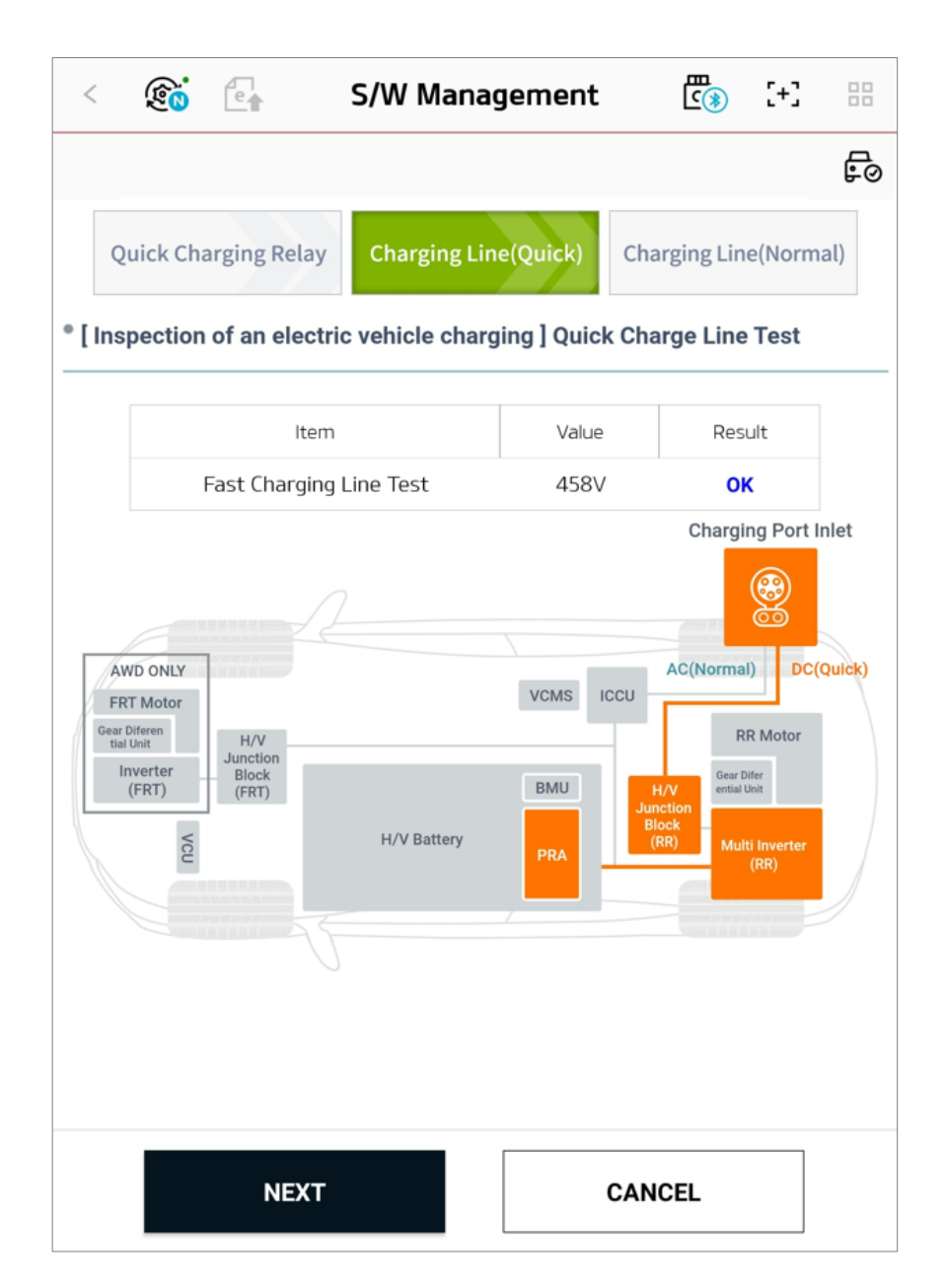

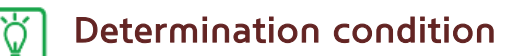

Comparison between \*the charging equipment measured values and \*diagnostic communication values

| Deviation            | Determination |  |  |
|----------------------|---------------|--|--|
| Less then 20%        | ОК            |  |  |
| 0V or<br>20% or more | NG            |  |  |

\* Charging equipment measured value: BMU controller's diagnosis communication voltage value

\* Diagnostic communication value: actually measured voltage value of the highvoltage quick charge port

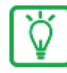

## Notification

If the test result is NG, it will receive the breakdown status from the vehicle to indicate the problematic part as red light on the screen, and display the AS response method. (Only target vehicle models can operate this feature.)

#### Normal charging line test

This is a test that checks whether there is abnormality in the normal charging line, which goes through [high-voltage battery -> \*ICCU -> charge port] through the path of normal charge port.

\* ICCU : Integrated Charging Control Unit

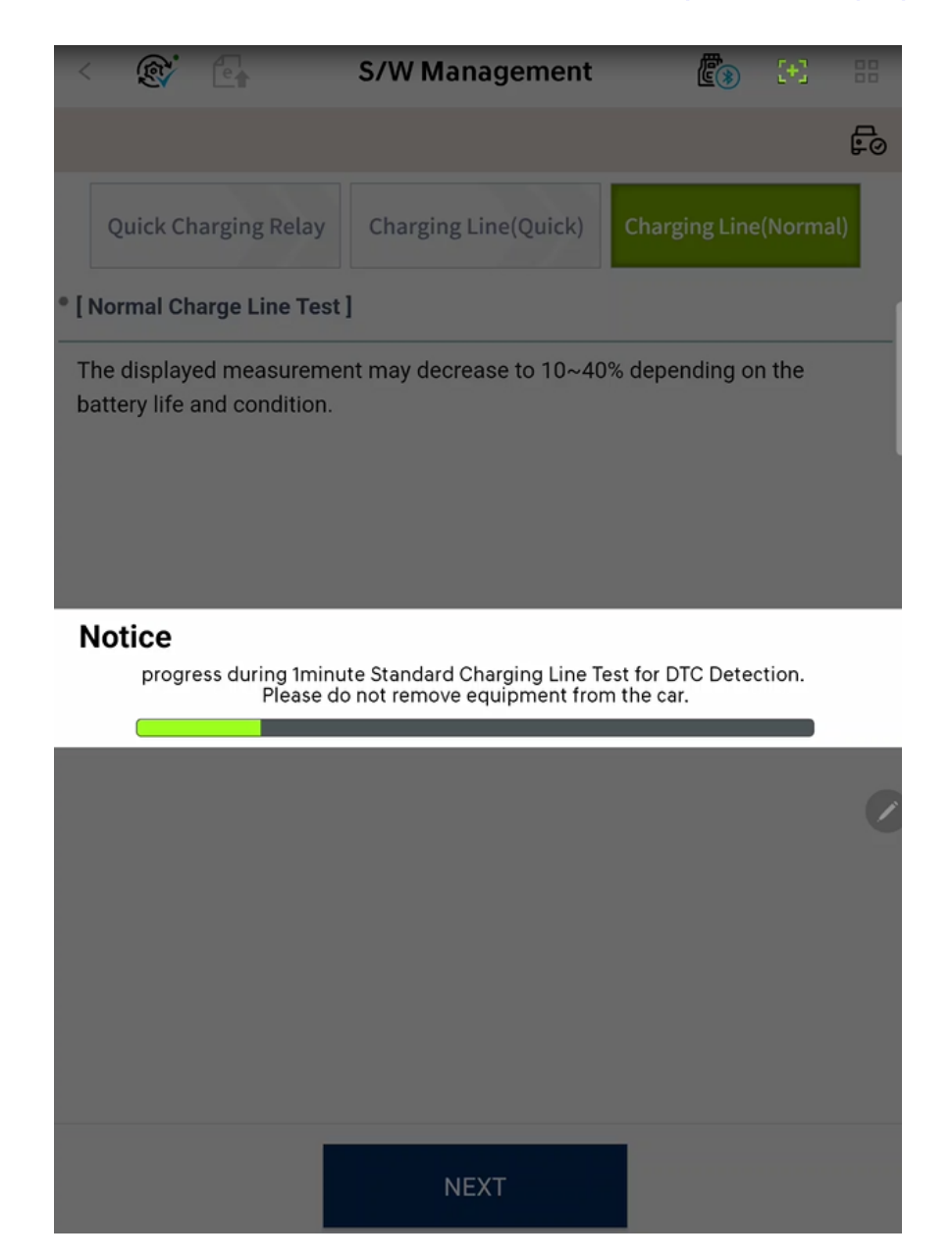

• step 1

When you enter into the function screen, the test will be run with a fixed default value of 8A. Then, the user can change the current value to be measured by touching a desired current value (6, 8, 10, or 12 A) to proceed the measurement. Tab button, then select a current value (6, 8, 10, or 12 A) that you want to check.

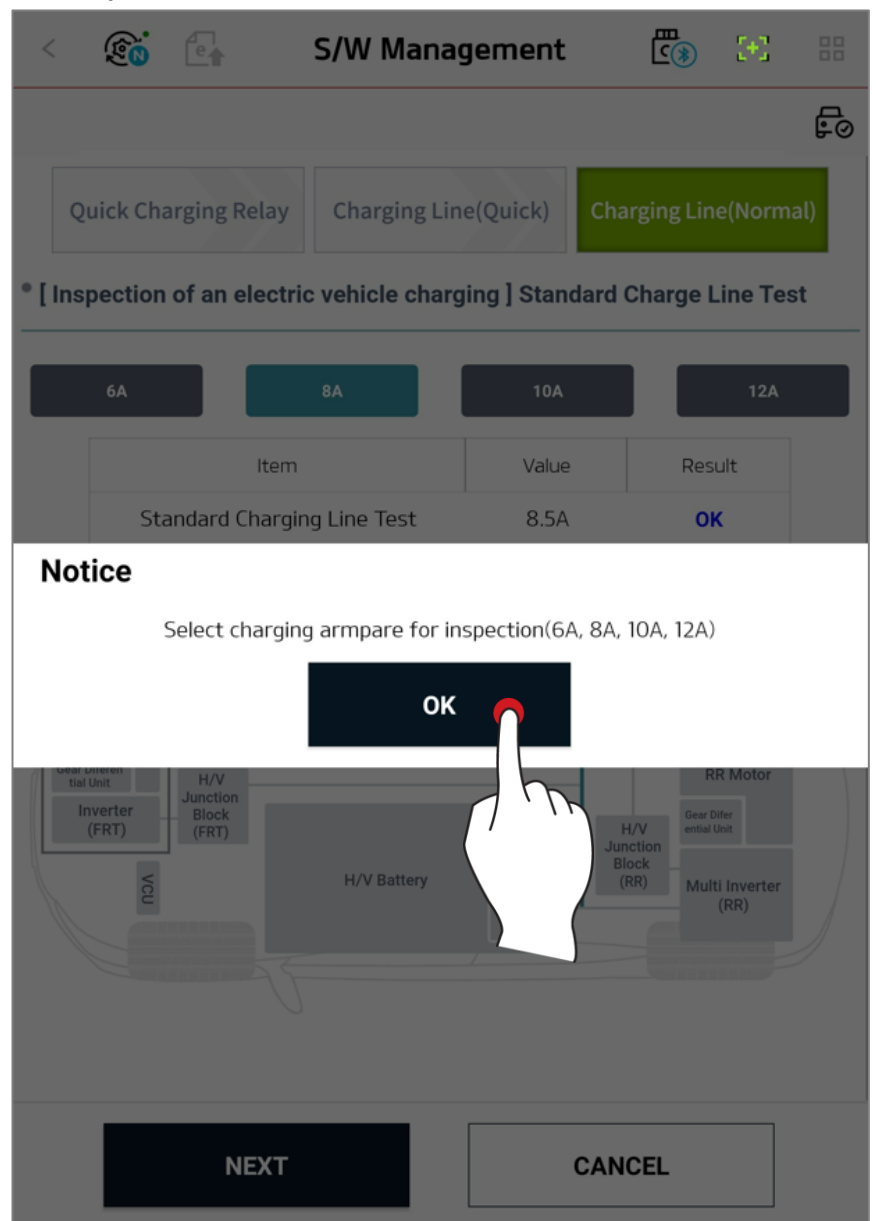

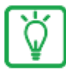

# Notification

In the case of 12 A, using a thin extension cable may lead to causing a safety accident. Thus, the following notification will be shown, and the test will be conducted only when the user approves it.

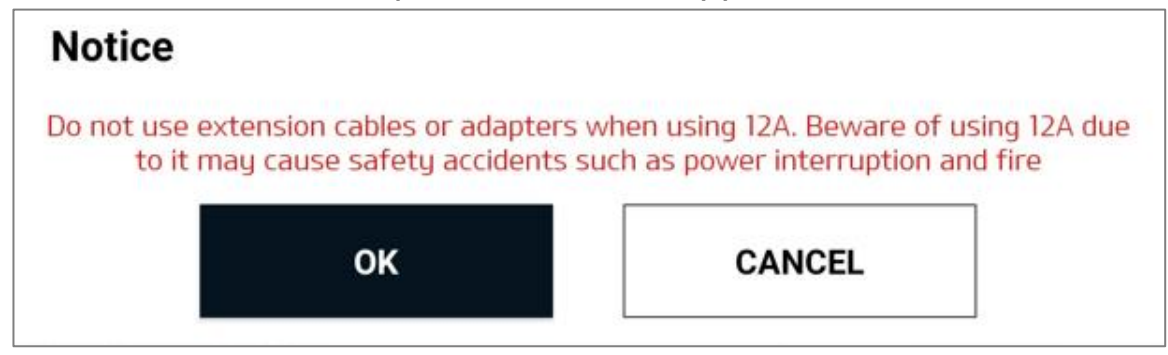

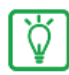

# Notification

Battery charging current is adjusted to 10% ~ 40% depending on the user's charging environment and battery life. (The current values between 3 and 5 A can also be charged)

• step 2

Once the measurement is completed, tab **NEXT** button to close the test.

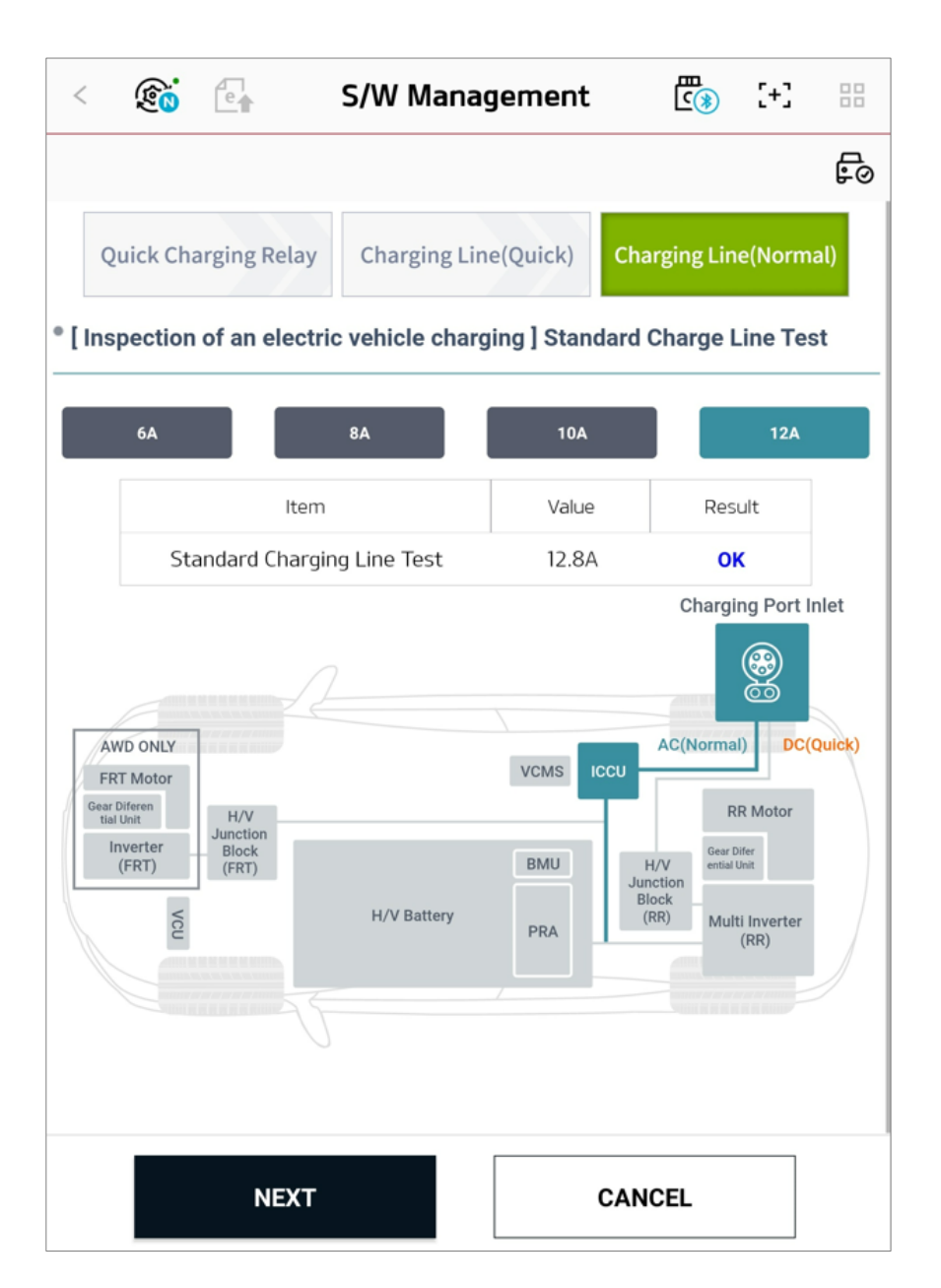

## Test result

After the test has completed, test results are displayed.

EXT : Tab "Exit" button to end the process.

**Tab** "Report" button to print out the result for the customer.

| <        | Ŕ                                    | e        | S/W Manag             | <b>Ē</b> » [+] |     |    |
|----------|--------------------------------------|----------|-----------------------|----------------|-----|----|
|          |                                      |          |                       |                |     | Fo |
| • [ Elec | ctric veh                            | icle cha | arging system inspect | ion]           |     |    |
|          |                                      |          | Result                |                |     |    |
|          | Fast Charging Relay Test             |          |                       | oV             | ок  |    |
|          | Fast Charging Line Test              |          |                       | 620V           | ок  |    |
|          | Standard Charging Line Test(8A) 9.24 |          |                       | 9.2A           | ок  |    |
|          |                                      | DTC      |                       |                |     |    |
|          |                                      |          | No Curren             |                |     |    |
|          |                                      |          |                       |                |     |    |
|          |                                      |          |                       |                |     |    |
|          |                                      |          |                       |                |     |    |
|          |                                      |          |                       |                |     |    |
|          |                                      |          |                       |                |     |    |
|          |                                      |          |                       |                |     |    |
|          |                                      |          |                       |                |     |    |
|          |                                      |          |                       |                |     |    |
|          |                                      |          |                       |                |     |    |
|          |                                      | E        | XIT                   | REP            | ORT |    |

Enter Print menu.

FREV : Tab "PREV" to go back to the previous step.

FINT .: Tab "PRINT" to print out the result.

| < 🕅                     | e                                         | S/W Management                                                                  |                                                                     |                                     | [+]                           |        |
|-------------------------|-------------------------------------------|---------------------------------------------------------------------------------|---------------------------------------------------------------------|-------------------------------------|-------------------------------|--------|
|                         |                                           |                                                                                 |                                                                     |                                     |                               | e<br>B |
| Basic Info              | mation                                    |                                                                                 |                                                                     |                                     |                               |        |
| VIN                     | mation                                    |                                                                                 | KMHM541                                                             |                                     |                               |        |
| Model                   |                                           |                                                                                 | CF12                                                                |                                     |                               |        |
| Inspect                 | Inspection Date 2023-11-10                |                                                                                 |                                                                     |                                     |                               |        |
| Charging                | Test Result                               | :                                                                               |                                                                     |                                     |                               |        |
|                         | It                                        | em                                                                              | Value                                                               | R                                   | esult                         |        |
|                         | Fast Chargi                               | ng Relay Test                                                                   | ov                                                                  |                                     | ок                            |        |
|                         | Fast Charg                                | ing Line Test                                                                   | 620V                                                                | ок                                  |                               |        |
| Sta                     | indard Charg                              | ing Line Test(8A)                                                               | 9.2A                                                                | ок                                  |                               |        |
| Comment                 |                                           |                                                                                 |                                                                     |                                     | (0 / 3                        | 00)    |
| Enter com               | ment here                                 |                                                                                 |                                                                     |                                     |                               |        |
| Please<br>vehicle'<br>s | note that tl<br>s charging<br>standard fo | nis inspection is a func<br>system, and that the ir<br>r the normality or perfo | tion to check for ab<br>ispection results ca<br>ormance of the vehi | normaliti<br>nnot be u<br>cle batte | es in thu<br>ised as a<br>ry. | e a    |
|                         | PI                                        | REV                                                                             | PRIN                                                                | т                                   |                               |        |